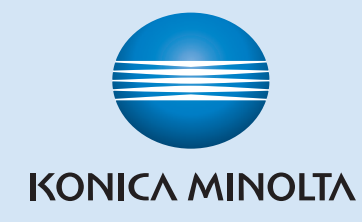

# **Magicolor** 4690 MF

1760616-001A

A0FD-9605-00

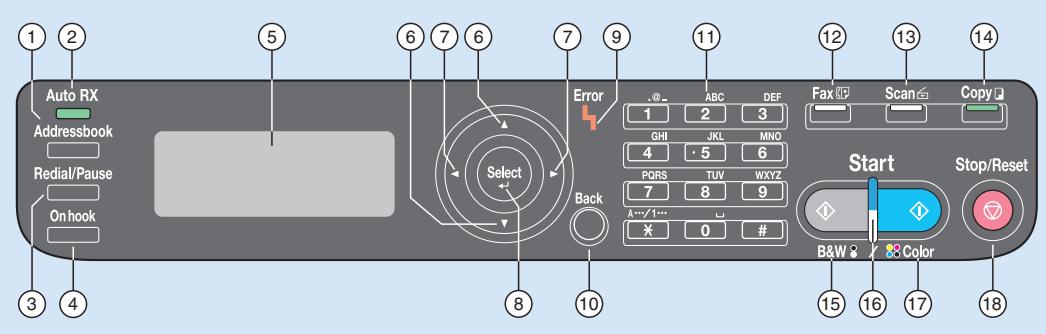

| Item | Name              | Function                                                             |
|------|-------------------|----------------------------------------------------------------------|
| 1    | Addressbook key   | Displays the information registered in the favorite list, speed dial |
|      |                   | destinations and group dial destinations                             |
| 2    | Auto RX indicator | Lights up when the automatic reception function is selected          |
| 3    | Redial/Pause key  | Recalls the last number dialed                                       |
|      |                   | Inserts a pause when a number is dialed                              |
| 4    | Onhook key        | Sends and receives transmissions with the receiver on the hook       |
| 5    | Message Window    | Displays settings, menus, and messages                               |
| 6    | ▲/▼keys           | Moves up and down through menus, options, or choices                 |
| 7    | ◄/▶keys           | Moves left and right through menus, options, or choices              |
| 8    | Select key        | Press to select the setting that is currently displayed              |
| 9    | Error indicator   | Indicates an error condition                                         |
| 10   | Back key          | Clears the specified number of copies and entered text               |
|      |                   | Press to return to the previous screen                               |
|      |                   | Press to cancel the setting that is currently displayed              |
| 11   | Keypad            | Enters desired number of copies                                      |
|      |                   | Enters fax numbers, E-mail addresses, and names of recipients        |
| 12   | Fax key/LED       | Enters Fax mode                                                      |
|      |                   | Lights up in green to indicate that the machine is in Fax mode       |
| 13   | Scan key/LED      | Enters Scan mode (Scan to E-mail, Scan to FTP, Scan to SMB,          |
|      |                   | Scan to PC, or Scan to USB Memory)                                   |
|      |                   | Lights up in green to indicate that the machine is in Scan mode      |
| 14   | Copy key/LED      | Enters Copy mode                                                     |
|      |                   | Lights up in green to indicate that the machine is in Copy mode      |
| 15   | Start (Color) key | Starts a fax or color copy                                           |
| 16   | Start indicator   | Lights up in green when copying and fax transmission are possible    |
|      |                   | Lights up in orange when copying and fax transmissions are not       |
|      |                   | possible, for example, during warm-up or if an error has occurred    |
| 17   | Start (B&W) key   | Starts a fax or monochrome copy                                      |
| 18   | Stop/Reset key    | Returns the settings to their defaults and stops functions           |

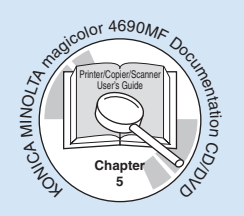

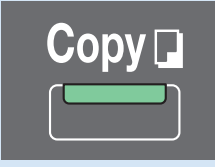

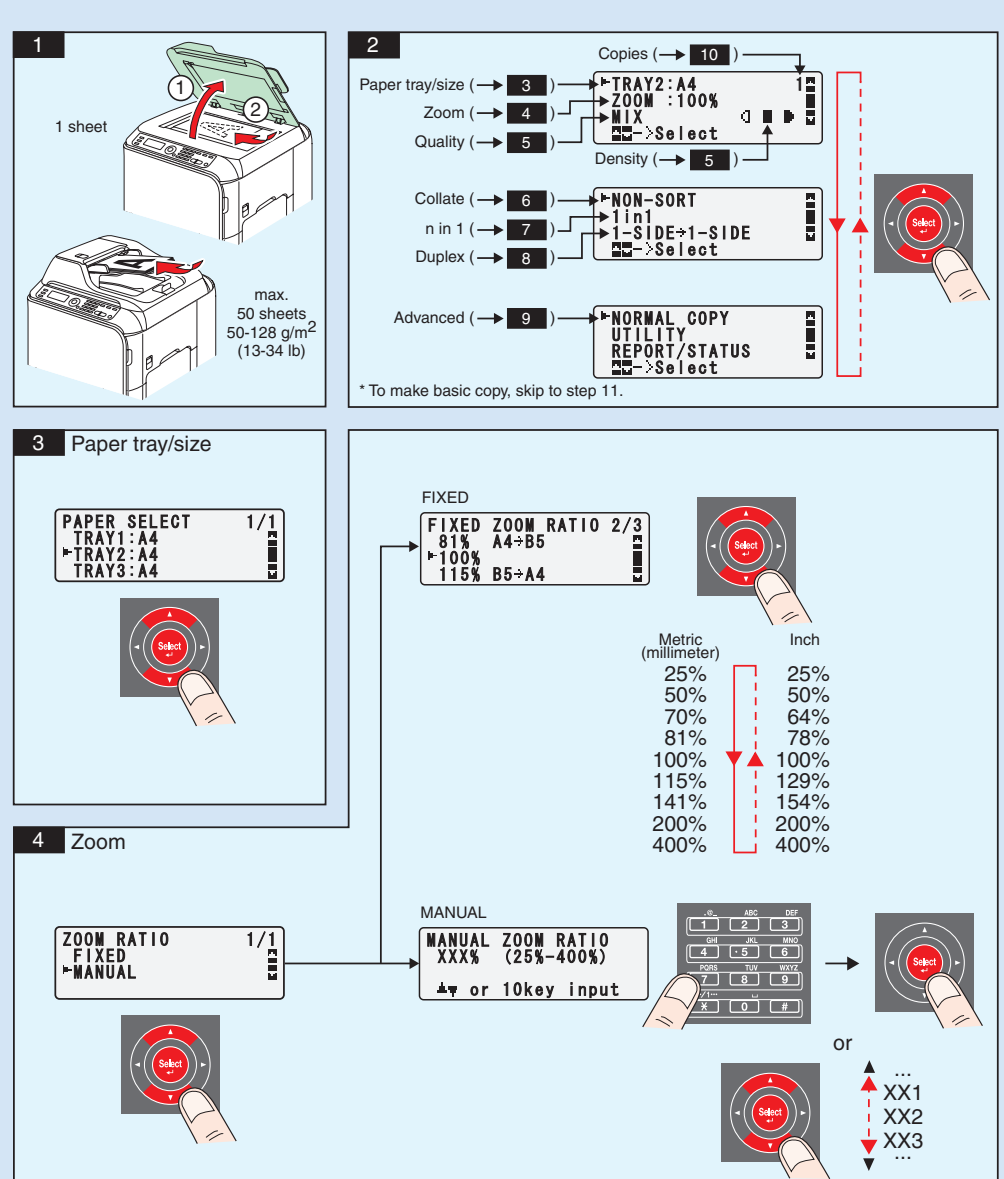

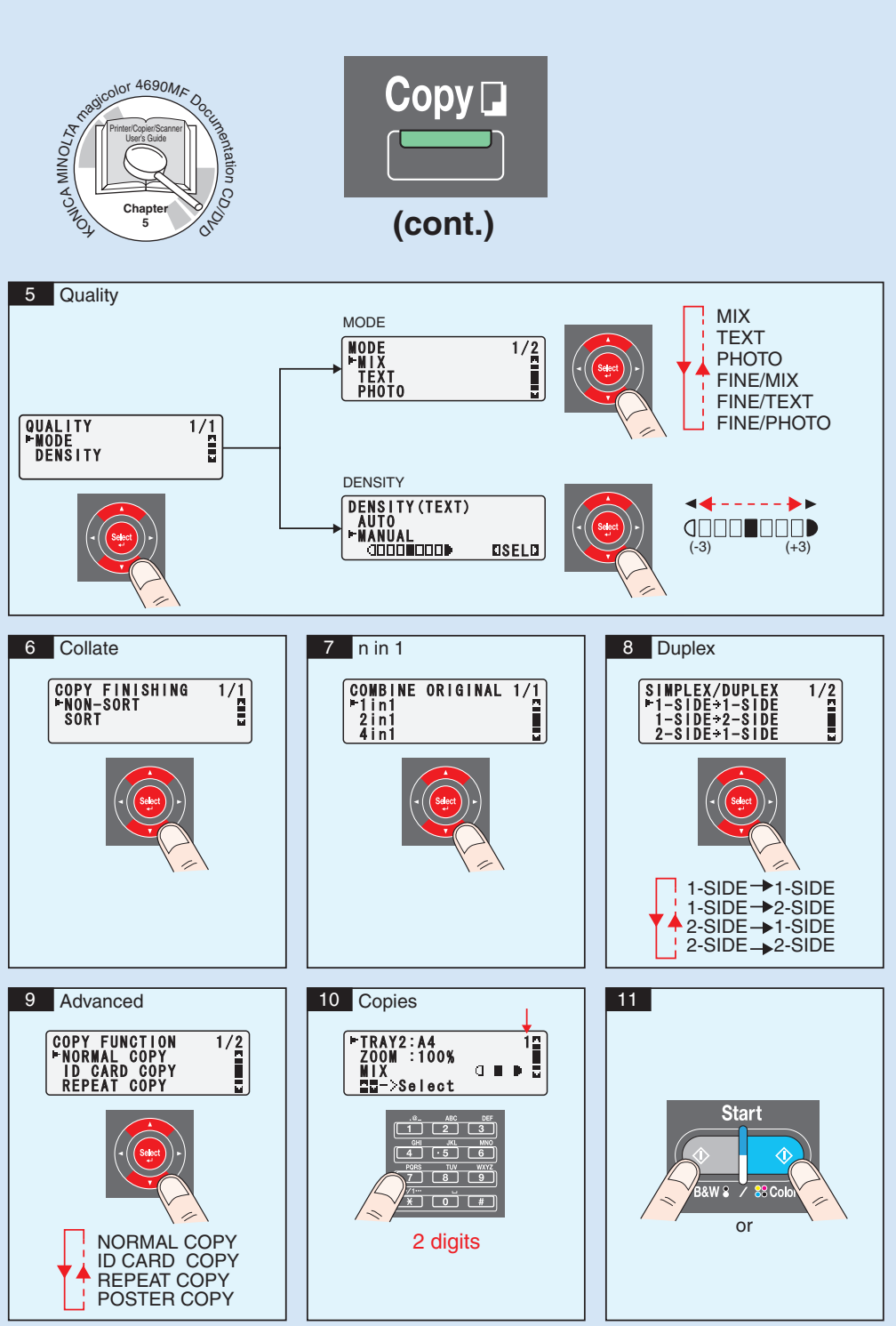

- 3 -

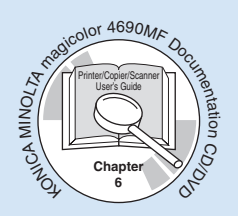

Scan from TWAIN (Windows) Scan from WIA (Windows) Scan from TWAIN (Macintosh)

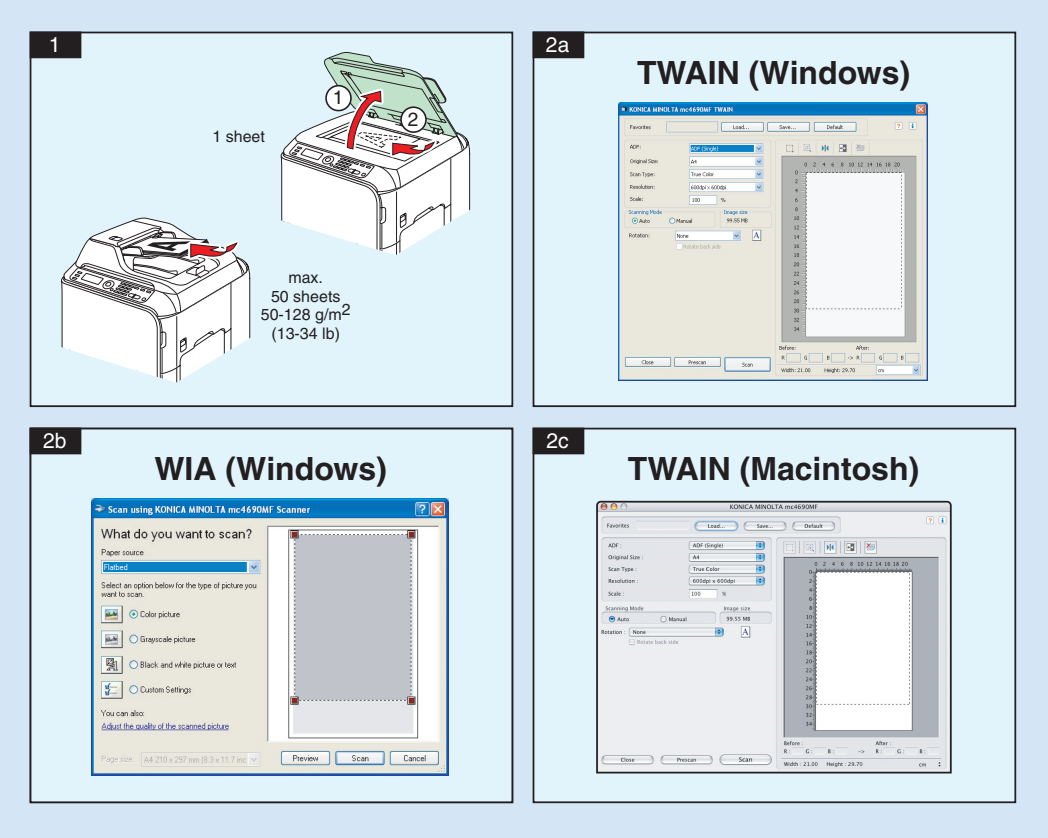

Note : Refer to the Printer/Copier/Scanner User's Guide (PDF manual on the CD/DVD) for details on how to use the scanner driver.

Scan ∉

PrinterCoperScane

Chan

6

40MICA MI

## Scan to E-mail / FTP / SMB

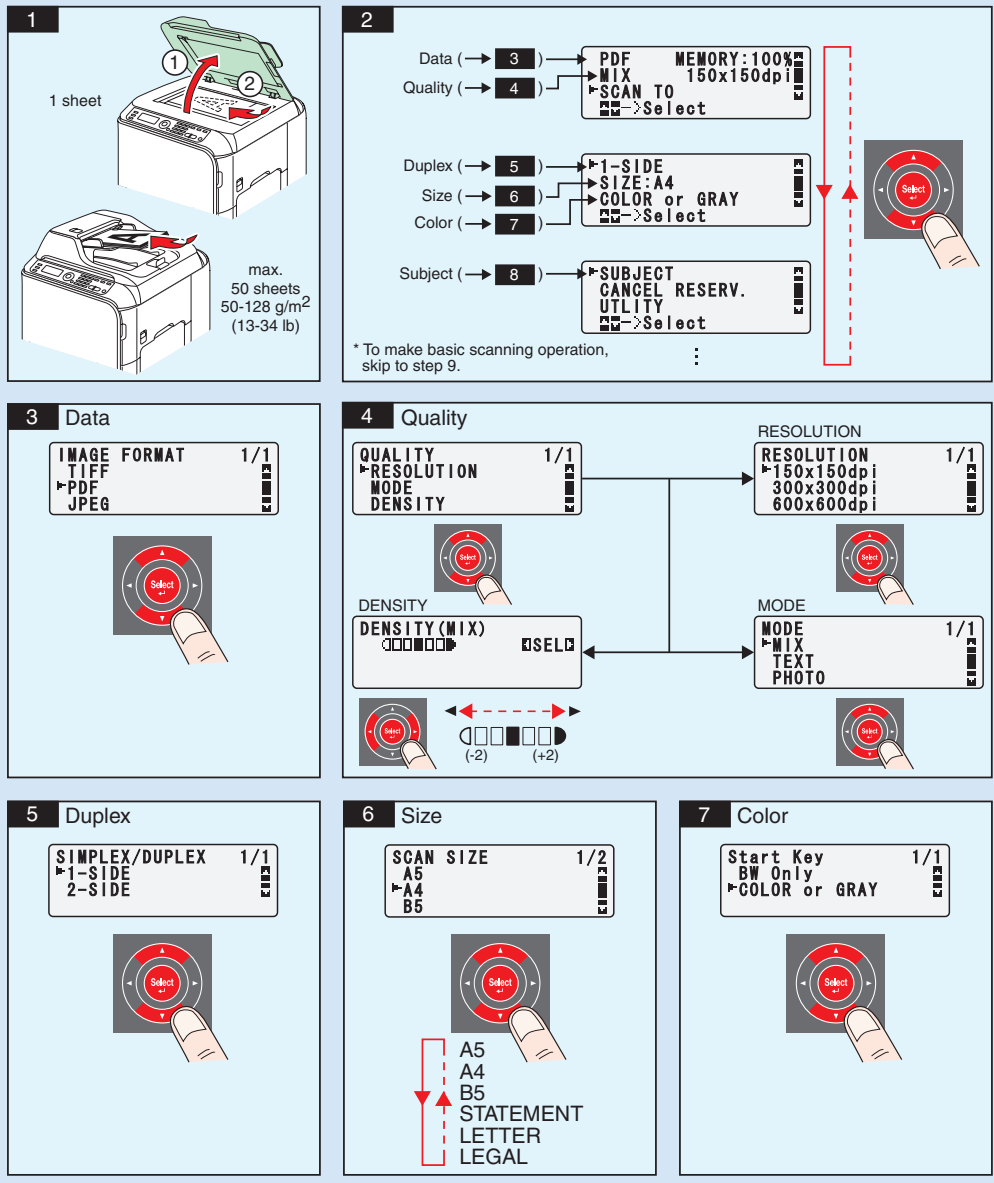

- 5 -

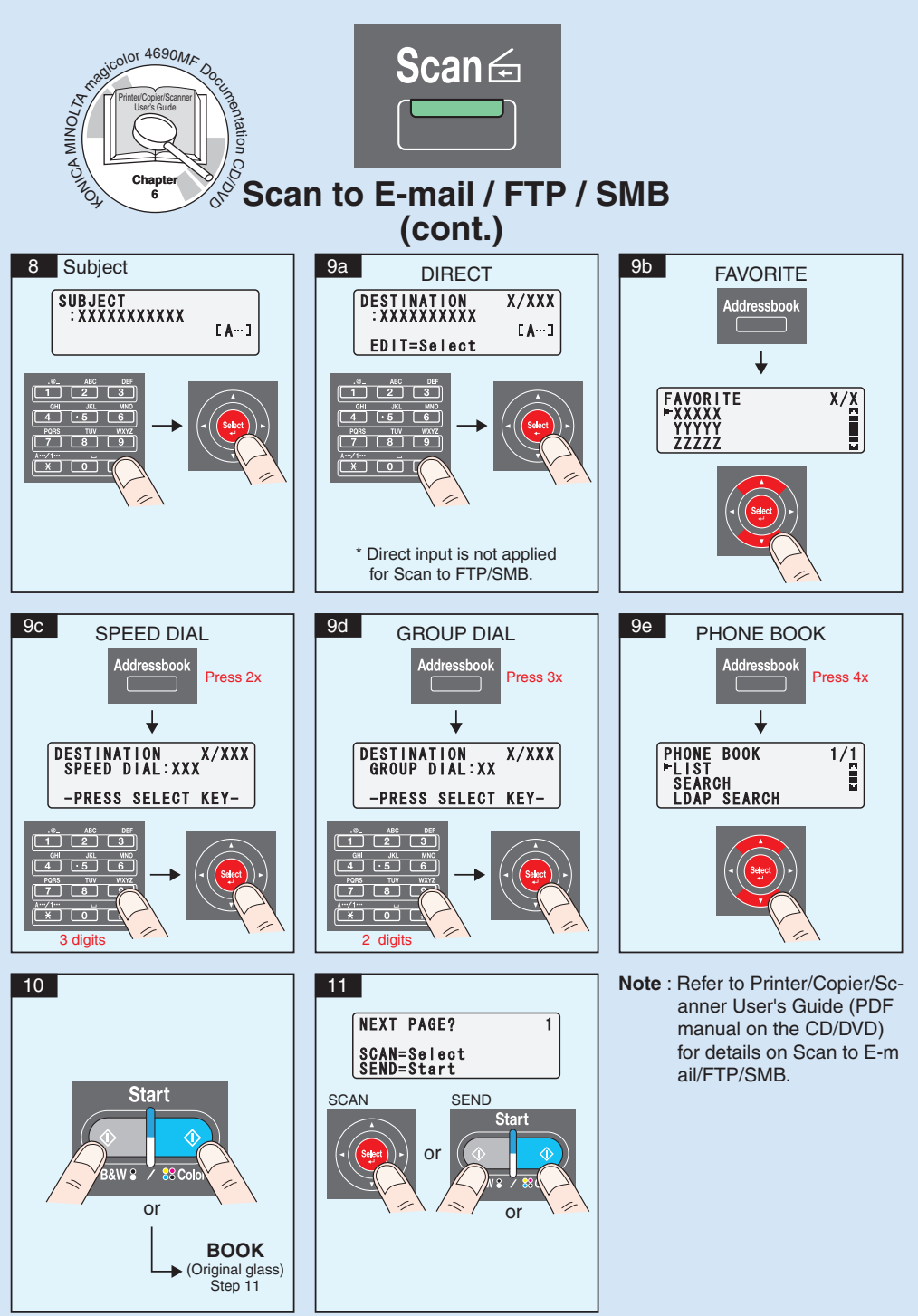

- 6 -

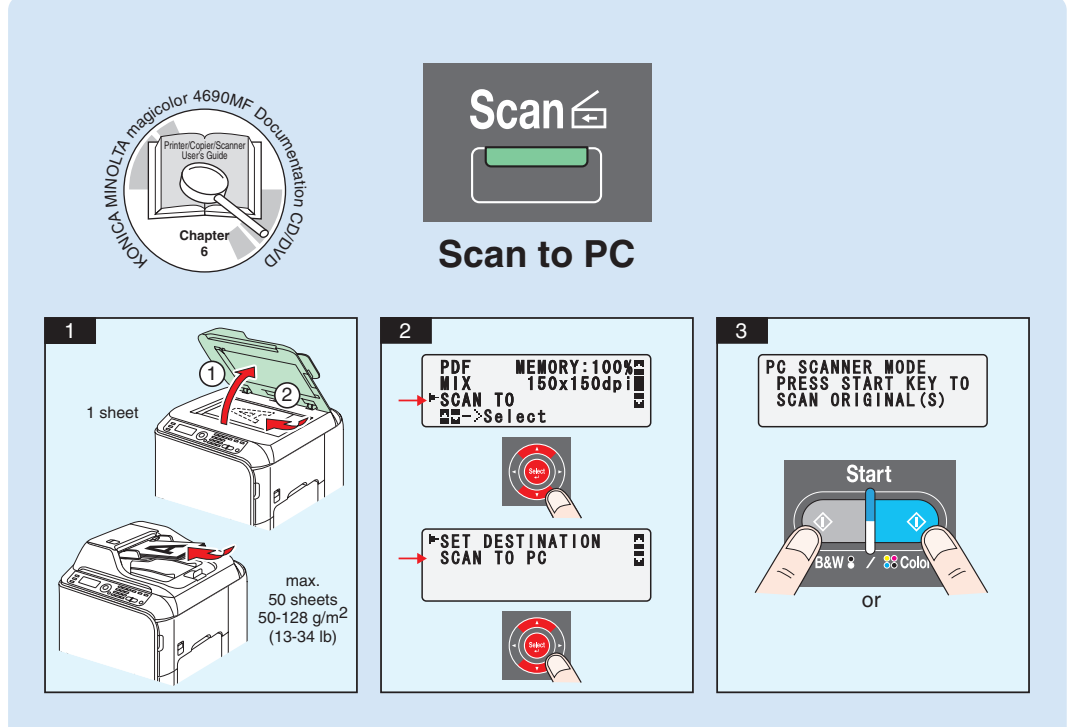

Note : The Scan-to-PC function can be used when the TWAIN Scanner driver, Printer driver, and KONICA MINOLTA LinkMagic (Windows only) are installed on your PC. Make sure that KONICA MINOLTA LinkMagic is started first.

Refer to Printer/Copier/Scanner User's Guide (PDF manual on the CD/DVD) for details on Scan to PC.

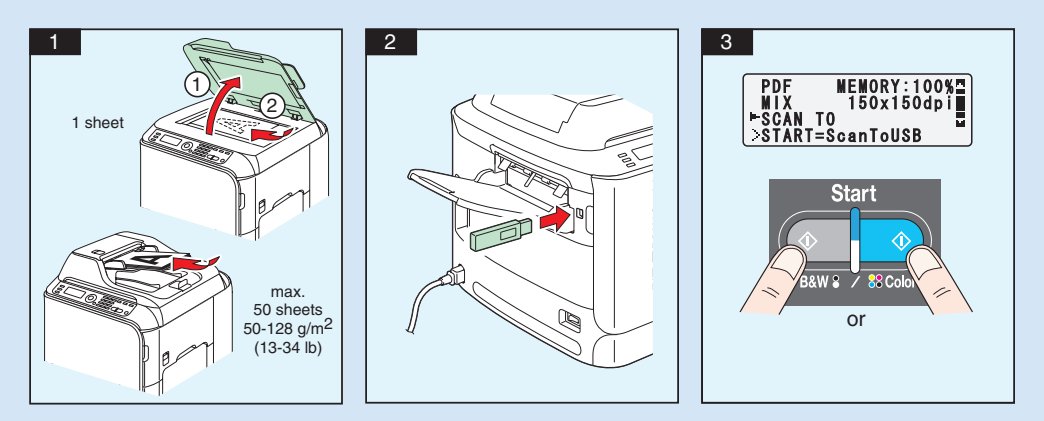

#### Scan to USB Memory

Note : Refer to Printer/Copier/Scanner User's Guide (PDF manual on the CD/DVD) for details on Scan to USB Memory.

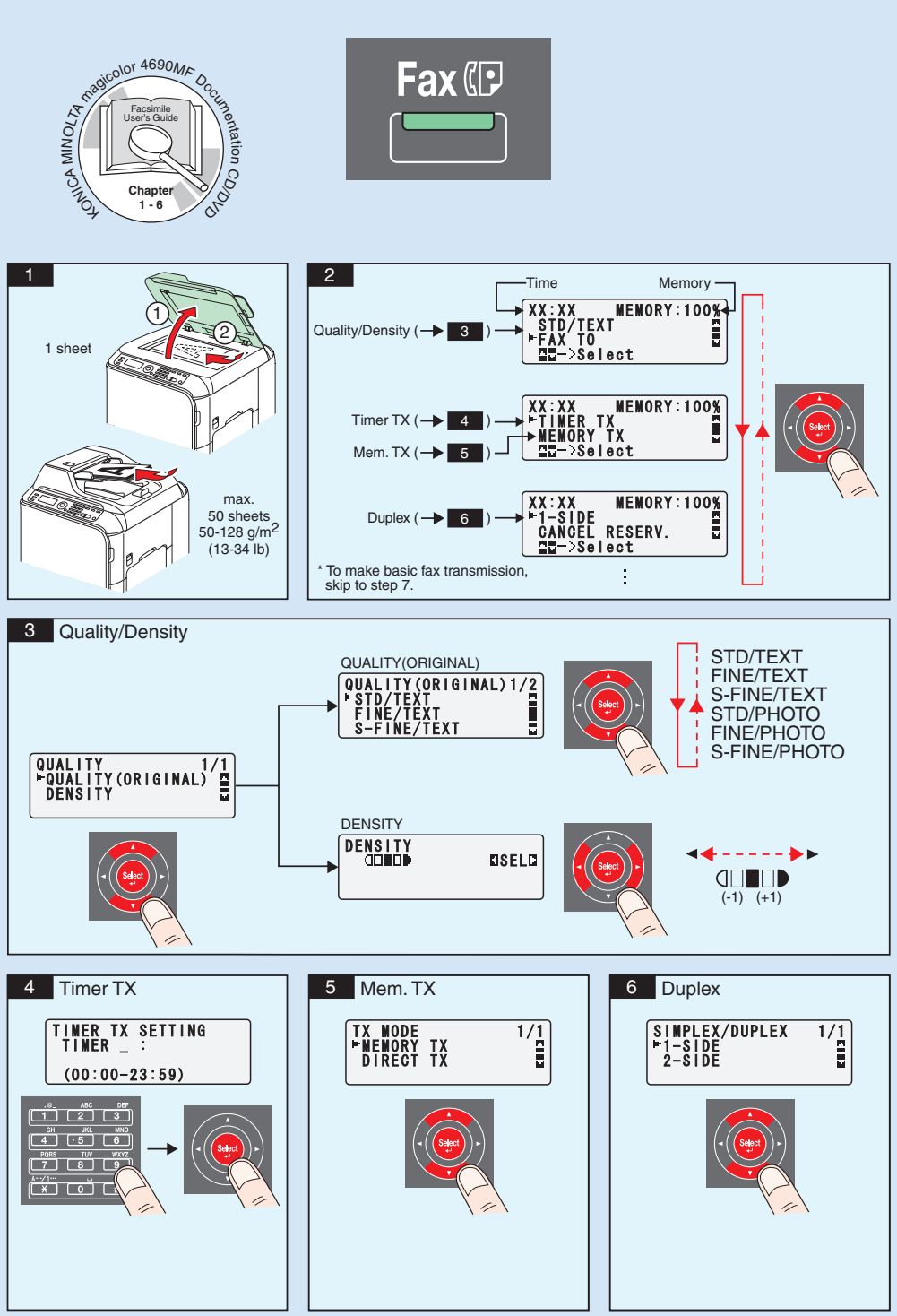

- 8 -

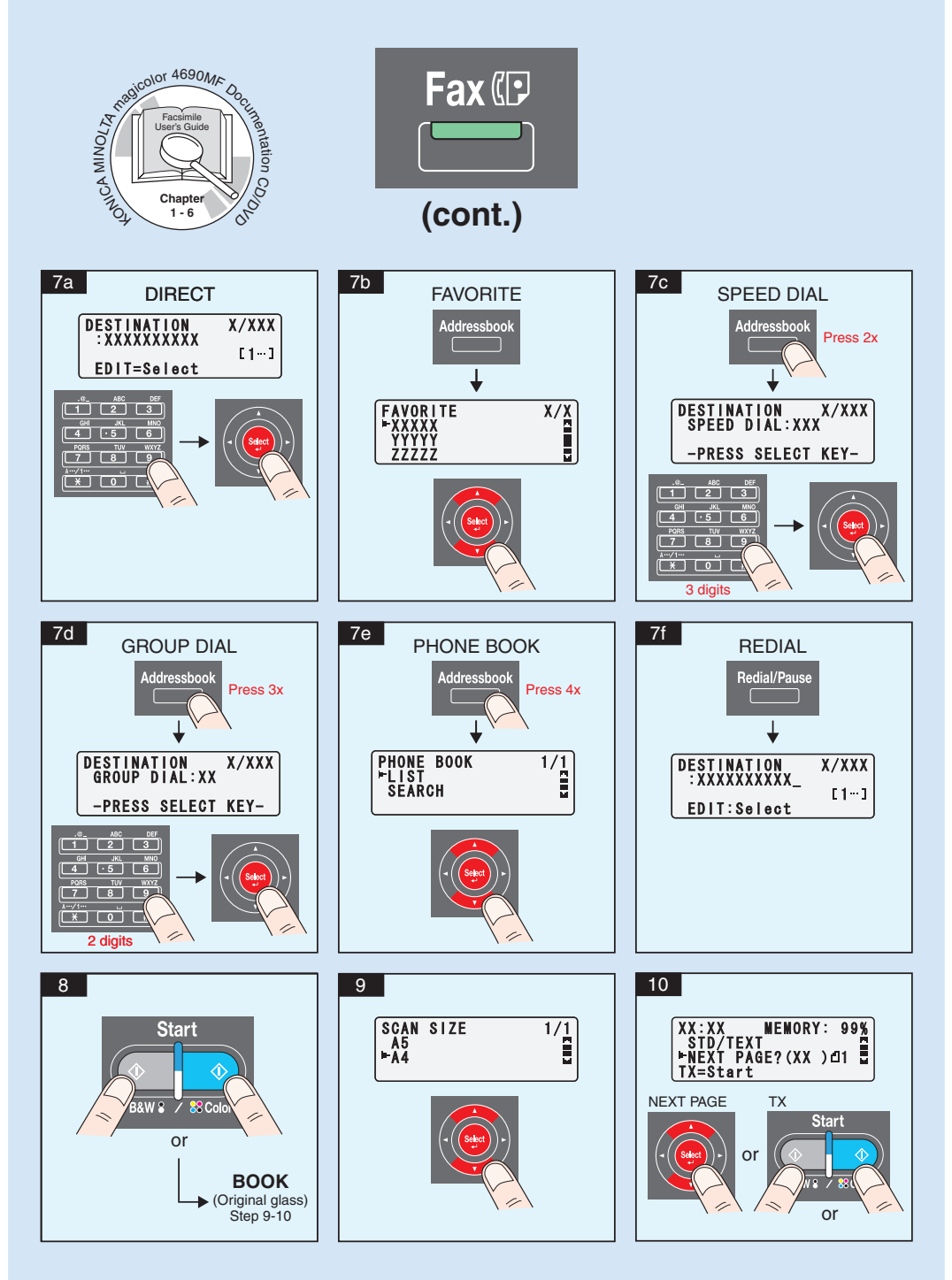

Note : Refer to Facsimile User's Guide (PDF manual on the CD/DVD) for details on Fax operation.

| Facsmile<br>User's Guide<br>Chapter<br>4 | FAX from PC |
|------------------------------------------|-------------|
|                                          |             |

Note : Refer to the Facsimile User's Guide (PDF manual on the CD/DVD) for details on how to use the PC-FAX driver.

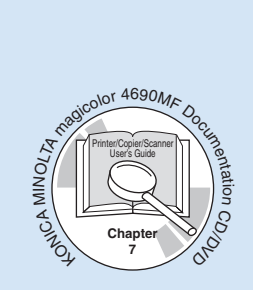

#### REPLACING CONSUMABLES

### TONER CARTRIDGE

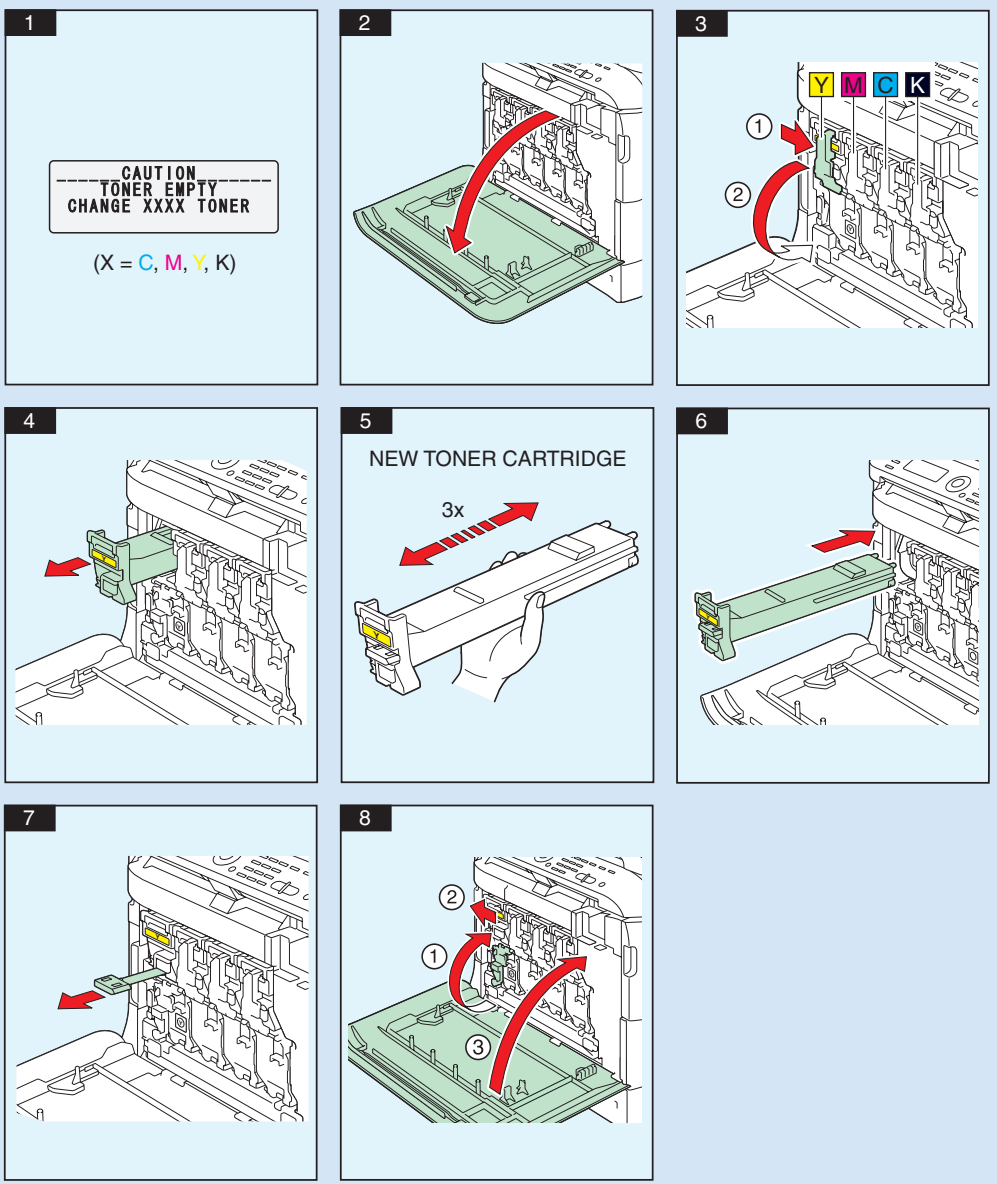

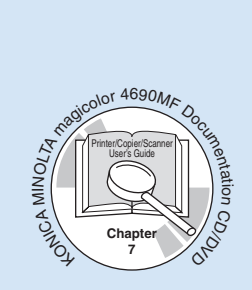

#### REPLACING CONSUMABLES

#### **IMAGING UNIT**

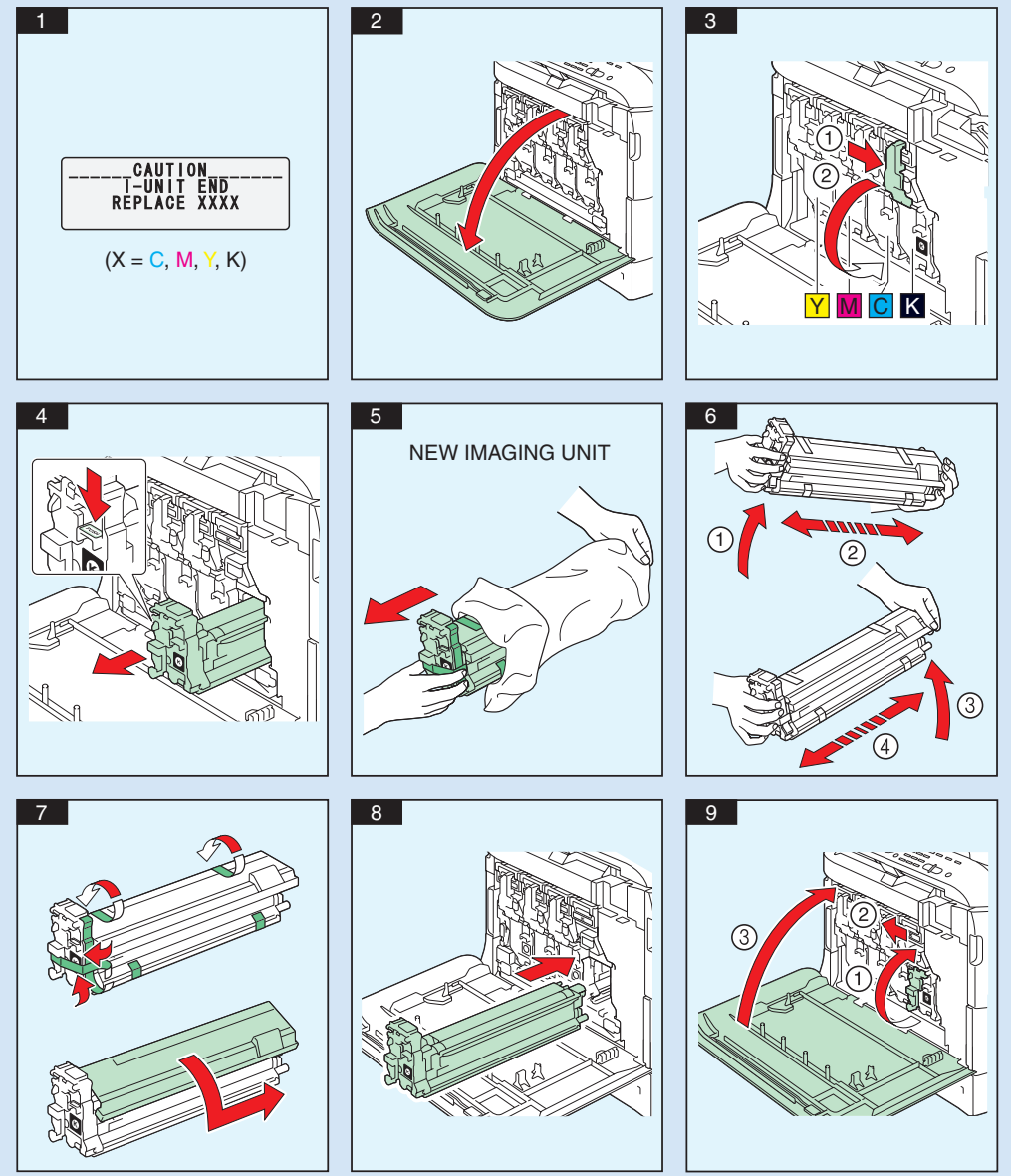